New Perspectives Access 2013 Tutorial 1 Quick Check Answers

## Session 1.1

- 1. field
- 2. common field
- 3. primary key; foreign key
- 4. Navigation Pane
- 5. ID
- 6. Add & Delete
- 7. the record being edited; the next row available for a new record
- 8. Access saves changes to the active database automatically, when a record is changed or added or when you close the database. You use the Save button in Access only to save changes to the design of an object, such as a table, or to the format of a datasheet—but not to save the database file.

## Session 1.2

- 1. structure
- 2. query
- 3. Form tool
- 4. Print Preview
- 5. icon
- 6. Compacting
- 7. Backing up